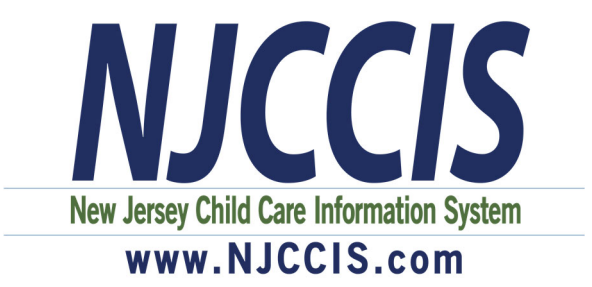

# Preparing for the \$1,000 Hiring and Retention Bonus Grant Application for Family Child Care Providers

First, make sure you are associated (linked/connected) to your NJCCIS Family Child Care Program record via the Personnel button on your Program's Quicklinks Profile. If you are not, you must associate yourself and then contact the NJ Workforce Registry (1-877-522-1050 or <u>NJWorkforceRegistry@pcgus.com</u>) to have them approve the association.

Next, check your User Account Profile to make sure your account profile information is correct and updated, such as email and demographics (gender, race and ethnicity.) The grant rules require collection of demographic information and this information will be displayed on the application from what you have saved in your profile.

The following pages contain step-by-step instructions with screenshots or you can visit <u>www.njccis.com/njccis/help</u>.

| How to Create an Account                             | 2  |
|------------------------------------------------------|----|
| How to Add your Work Experience and Position Details | 5  |
| Documentos en Español                                | 10 |

#### How to Create an Account

| If you are new to the NJCCIS system, | then you must registe | r an account before using the |
|--------------------------------------|-----------------------|-------------------------------|
| system.                              |                       |                               |

| You must register an acco | unt before gaining access to the sys | tem.                         |                                 |
|---------------------------|--------------------------------------|------------------------------|---------------------------------|
| 1. Click on               | the Register button                  | C Register to go             | to the Register Account screen. |
|                           | Alread                               | y registered? 🕒 Login        |                                 |
| Please fill out the foll  | owing form to register your accoun   | t. Required fields are marke | ed with an asterisk (*).        |
| * First Name              |                                      | * Last Name                  |                                 |
| First Name                |                                      | Last Name                    |                                 |
| * Email                   |                                      | * Confirm Em                 | nail                            |
| Email                     |                                      | Confirm Em                   | nail                            |
| * Password                |                                      | * Confirm Pas                | ssword                          |
| Password                  |                                      | Confirm Ne                   | ew Password                     |
| * Address Line 1          |                                      | Address Line                 | 2                               |
| Address 1                 |                                      | Address 2                    |                                 |
| * City                    | *State                               | * Postal Code                | Postal Code Extension           |
| City                      | Select                               | ✓ Zip Code                   | Zip Code Extension              |
| Requesting access for:    |                                      |                              |                                 |
| > Child Care Prov         | vider                                |                              |                                 |
| > Registry                |                                      |                              |                                 |
|                           |                                      |                              |                                 |
|                           |                                      |                              | 🗸 Register                      |

- 2. Fill in the mandatory fields, as well as any additional fields, with the correct information.
  - a. Enter the name you would like displayed throughout the system on professional development certificates, reports, etc.
  - b. Enter the email address you would like to use for your NJCCIS login. This email will also be used for any NJCCIS alert.

*Note*: If the email address already exists in the system, the following message is displayed when the Register button is clicked: *Email is already* taken.

- c. Enter the password you would like to use to log into the system. The password must:
  - i. Be a minimum of 10 characters.
  - ii. Contain both letters and numbers.
  - iii. Contain both uppercase and lowercase characters.
  - iv. Not match the previous 10 passwords used for this system.
- d. Enter the address where you currently reside.
- 3. If you would like to request access for certain roles within the system, click on the appropriate position under "Requesting access for:" to expand that section.

| Reque | sting access for:   |
|-------|---------------------|
| >     | Child Care Provider |
| >     | Registry            |

a. Check the boxes for each position for which you are requesting access. If you check the ECE Assistant Teacher, ECE Teacher, and/or Trainer roles under the Registry position, additional fields appear at the bottom of the screen.

|                               |               | Child Care Em               | ployer       |                     |
|-------------------------------|---------------|-----------------------------|--------------|---------------------|
| Select                        |               | → Search Pre                | oviders      |                     |
|                               |               |                             |              |                     |
| * Title                       |               | * Educational               | Level        |                     |
| Select                        |               | <ul> <li>✓Select</li> </ul> |              | ~                   |
| * Race                        |               | * Ethnicity                 |              |                     |
| Select                        |               | →Select                     |              | ~                   |
|                               |               |                             |              |                     |
|                               |               |                             |              | ✓ Register          |
|                               |               |                             |              |                     |
| Training Agencies you are ass | ociated with  |                             |              |                     |
| 000,                          |               |                             |              |                     |
| 🖶 Print                       |               |                             |              |                     |
| Select                        | Agency Name 🗢 | Staff Type                  | Begin Date 🖨 |                     |
|                               |               | Stan Type 🗸                 |              | End Date 🗢          |
|                               |               | No records found            |              | End Date 🗢          |
|                               |               | No records found            |              | End Date 🗢          |
|                               |               | No records found            |              | End Date 🗢          |
|                               |               | No records found            |              | End Date 🕈<br>+ Add |
|                               |               | No records found            |              | End Date 🗢<br>+ Add |
|                               |               | No records found            |              | End Date 🕈<br>+ Add |

b. To add a provider(s), click on the Search Providers button it is available. This displays the Add Provider(s) section.

| hter Provider Search Criteria         First, select a field to search in and then either type or select the term you would like to search for within that field. If you would like to search multiple fields, click the "Add Search Criteria" button and again select the field you'd like to search and type or select the term to search for within that field. Once the search parameters are how you'd like them, click the "Search" button to execute your search.         * Select Field to Search         -Select |            |                                                                                                    |
|----------------------------------------------------------------------------------------------------|------------|----------------------------------------------------------------------------------------------------|
| First, select a field to search in and then either type or select the term you would like to search for within that field. If you would<br>like to search multiple fields, click the "Add Search Criteria" button and again select the field you'd like to search and type or select<br>the term to search for within that field. Once the search parameters are how you'd like them, click the "Search" button to execute<br>your search.<br>* Select Field to Search<br>-Select × ×                                    | nter Provi | ider Search Criteria                                                                                                    |
| * Select Field to Search<br>Select V X                                                                                                    |            | First, select a field to search in and then either type or select the term you would like to search for within that field. If you wo<br>like to search multiple fields, click the "Add Search Criteria" button and again select the field you'd like to search and type or<br>the term to search for within that field. Once the search parameters are how you'd like them, click the "Search" button to exe<br>your search. |
|                                                                                                    |            | * Select Field to Search<br>Select V X                                                                                                    |

- c. Select a field from the Select Field to Search dropdown menu.
  - i. Type the term to search for within the Type Term for Search field.

+ Add Search Criteria X Reset Search Q Search

+ Search Providers

if

| Facility Name | ~ | little angels | × | 2 |
|---------------|---|---------------|---|---|
|---------------|---|---------------|---|---|

- d. To add additional search criteria, click on the Add Search Criteria button + Add Search Criteria and repeat the process as necessary.
- e. Click on the Search button Q Search to display the Provider Results in a grid.

| Provider Results: 123 | 04     |                   |                   |                                                |               |            |                   |
|-----------------------|--------|-------------------|-------------------|------------------------------------------------|---------------|------------|-------------------|
| 🖶 Print               |        |                   |                   |                                                |               |            |                   |
|                       | ld ≑   | Facility Name 🗢   | Facility Type 🗢   | Address 🖨                                      | City 🖨        | Zip Code 🖨 | County 🗢          |
| 0                     | 700000 | QUINTERO, GLA     | Family Child Care | 52 CLARK STREET                                | DOVER         | 07801      | Morris            |
| 0                     | 700000 | QUINTERO, GLA     | Family Child Care | 52 CLARK STREET                                | DOVER         | 07801      | Morris            |
| $\bigcirc$            | 700001 | Happy Days Pre    | Child Care Center | 801 ROUTE 9                                    | LANOKA HARBOR | 08734      | Ocean             |
| $\bigcirc$            | 700002 | Work-Family Co    | Child Care Center | 525 COUNTY RD                                  | ALEXANDRIA TO | 08867      | Hunterdon         |
| $\bigcirc$            | 700003 | The Children's Pl | Child Care Center | 145-147 HAVEN                                  | OCEAN CITY    | 08226      | Cape May          |
|                       |        | М                 | ▲ 1 2 3           | 4 5 <b>▶                                  </b> | · •           |            |                   |
| X Cancel Provider     | Search |                   |                   |                                                |               |            | 🛓 Select Provider |

f. Check the box next to one of the providers and click on the Select Provider ▲ Select Provider
. This enters the provider name into the Child Care button

Employer field.

- ✓ Register . This sends an email with a confirmation link 4. Click on the Register button to your email address listed in the system.
- 5. Check your email for the confirmation email link. Once you get your confirmation email, click on the "Activate my Account" link and log in.
- 6. Follow the next few steps onscreen to complete your profile.

### How to Add your Work Experience and Position Details Employee Association Request to a Provider Record

Once you have logged into your NJCCIS account, click on the Account tab, and select "Profile".

| STATE OF NEW JERSEY<br>Department of Children and Families<br>Department of Human Services | Account - Applications - Provider - Registry - Reports - | Disclaime<br>Admin - Se Email # | Home  e Help Home |
|--------------------------------------------------------------------------------------------|----------------------------------------------------------|---------------------------------|-------------------|
|                                                                                            | Profile A TEST WEBSITE - S                               | TA                              |                   |
|                                                                                            |                                                          | O Welcome to NJCCIS Jacob Biggs |                   |
|                                                                                            | New Jersey Child Care Information System                 |                                 | 7:51 PM           |

On the Profile screen, click on the Professional Profile section to expand it.

| STATE OF NEW JERSEY                                                 |                                                                |         | Disclaimer G Select Language 🔻 |
|---------------------------------------------------------------------|----------------------------------------------------------------|---------|--------------------------------|
| Department of Children and Families<br>Department of Human Services | Account - Applications - Provider - Registry - Reports -       | Admin 👻 | 🕿 Email 🗰 Home 🕑 Help 🚱 Logout |
|                                                                     | A TEST WEBSITE - S                                             | ST 🛦    |                                |
|                                                                     | NJCCIS User Account Profile                                    |         |                                |
|                                                                     |                                                                |         | 🖨 Print Membership Card        |
| NJCCIS ID:<br>100109952<br>Address:                                 | Name:<br>Jacob Biggs<br><b>Email:</b><br>Jacob.Biggs@e-tcc.com | Phone:  |                                |
| > User Profile Information                                          |                                                                |         |                                |
| > Role Requests                                                     |                                                                |         |                                |
| > Professional Profile                                              |                                                                |         |                                |
| > Update Password                                                   |                                                                |         |                                |

In the Professional Profile section, click on the Work Experience section to expand it.

| ~         | Professional Profile                      |                     |                          |
|-----------|-------------------------------------------|---------------------|--------------------------|
|           |                                           | Training Transcript | Career Level Certificate |
| >         | Training Agencies you are associated with |                     |                          |
| >         | Career Level                              |                     |                          |
| >         | Educational Achievements                  |                     |                          |
| >         | Professional Development & Certifications |                     |                          |
| >         | Grants & Scholarships                     |                     |                          |
| $\langle$ | Work Experience                           |                     |                          |
| >         | Notes                                     |                     |                          |

In the Work Experience section, you have the ability to add a work experience record to your Profile.

|          | <ul> <li>Work Experience</li> </ul> |                 |           |                                  |            |          |        |
|----------|-------------------------------------|-----------------|-----------|----------------------------------|------------|----------|--------|
| <b>N</b> | Vork Experience                     |                 |           |                                  |            |          |        |
|          | 😝 Print                             |                 |           |                                  |            |          |        |
|          |                                     |                 |           |                                  |            |          |        |
|          | Select                              | Employer Name 🗢 | Setting 🗢 | Start Date 🗢                     | End Date 🗢 | Verified | Delete |
|          | Select                              | Employer Name 🗢 | Setting 🗢 | Start Date 🗢<br>No records found | End Date 🗢 | Verified | Delete |
|          | Select                              | Employer Name 🗢 | Setting 🗢 | Start Date<br>No records found   | End Date 🗢 | Verified | Delete |

To add a new work experience record, click on the **+** Add button. Two new sections will appear below: Work Experience Detail and Upload Work Experience Documents.

|          | * Setting:                                                                                                    |              |        |                    |  |
|----------|----------------------------------------------------------------------------------------------------|--------------|--------|--------------------|--|
|          | Select                                                                                                    |              |        | ~                  |  |
|          |                                                                                                    |              |        | + Search Providers |  |
|          | Employer Name:                                                                                                    | Employer Loc | ation: |                    |  |
|          |                                                                                                    |              |        |                    |  |
|          | Description:                                                                                                    |              |        |                    |  |
|          |                                                                                                    |              |        |                    |  |
|          |                                                                                                    |              |        |                    |  |
|          |                                                                                                    |              |        |                    |  |
|          |                                                                                                    |              |        |                    |  |
|          |                                                                                                    |              |        |                    |  |
| oad Work | Experience Documents                                                                                                    |              |        |                    |  |
| oad Work | Experience Documents                                                                                                    |              |        |                    |  |
| oad Work | Experience Documents                                                                                                    |              |        |                    |  |
| oad Work | Experience Documents  Add Mail-In Document  Browse                                                                           |              |        |                    |  |
| oad Work | Experience Documents  Add Mail-In Document  Browse  Click Browse to select multiple files or Drag & Drop multiples h         | ere          |        |                    |  |
| oad Work | Experience Documents<br>Add Mail-In Document<br>Browse<br>Click Browse to select multiple files or Drag & Drop multiples fi  | ere          |        |                    |  |
| oad Work | Experience Documents<br>+ Add Mail-In Document<br>Browse<br>Click Browse to select multiple files or Drag & Drop multiples h | ere          |        |                    |  |
| oad Work | Experience Documents  Add Mail-In Document  Browse  Click Browse to select multiple files or Drag & Drop multiples h         | ere          |        |                    |  |

In the Work Experience Detail section, select a Provider type from the Setting dropdown list.

| * Setting:     |                    |                    |
|----------------|--------------------|--------------------|
| Select         |                    | ~                  |
|                |                    | + Search Providers |
| Employer Name: | Employer Location: |                    |
|                |                    |                    |
| Description:   |                    |                    |
|                |                    |                    |
|                |                    |                    |
|                |                    |                    |

To search for a Provider, click on the + Search Providers button. The Add Provider(s) section appears below.

|                                      | Add Provider(s)       |                |                 |                 |  |
|--------------------------------------|-----------------------|----------------|-----------------|-----------------|--|
| Enter Provider Search Criteria       |                       |                |                 |                 |  |
| Search Instructions                  |                       |                |                 |                 |  |
| * Select Field to Search<br>Select V |                       |                |                 |                 |  |
|                                      | + Add Search Criteria | 🗙 Reset Search | × Cancel Search | <b>Q</b> Search |  |

Click on the Select Field to Search pulldown menu to select a field to search within, and then fill out any fields that appear.

|                                      | Add Provider(s)                                                        |
|--------------------------------------|------------------------------------------------------------------------|
| Enter Provider Search Criteria       |                                                                        |
| Search Instructions                  |                                                                        |
|                                      |                                                                        |
| * Select Field to Search<br>County ~ | * Select which State * Select which County<br>New Jersey ~ -Select × X |
|                                      |                                                                        |
|                                      |                                                                        |
|                                      | + Add Search Criteria X Reset Search X Cancel Search Q Search          |

Click on the **Q** Search button to search for Providers that meet the selected criteria.

|            | Search Instructions                                            |                                                                                            |                                                                                                    |                                                                              |                                                                              |                                                         |                                              |
|------------|----------------------------------------------------------------|--------------------------------------------------------------------------------------------|----------------------------------------------------------------------------------------------------|------------------------------------------------------------------------------|------------------------------------------------------------------------------|---------------------------------------------------------|----------------------------------------------|
|            | * Select Field to Search                                       |                                                                                            | * Select which State                                                                                                    | * Sole                                                                       | ct which County                                                              |                                                         |                                              |
|            | County                                                         | ~                                                                                          | New Jersey                                                                                                    | Est                                                                          | iex ~                                                                        | ×                                                       |                                              |
|            |                                                                |                                                                                            |                                                                                                    |                                                                              |                                                                              |                                                         |                                              |
| wider Peru | ulter 2207                                                     |                                                                                            | + Add                                                                                                    | Search Criteria 🛛 🗙                                                          | Reset Search 🗙 C                                                             | ancel Search Q S                                        | Search                                       |
| vider Rest | ults: 2307<br>License # ♀                                      | Facility Name 🗢                                                                            | + Add :<br>Facility Type ¢                                                                                                    | Search Criteria 🗙                                                            | Reset Search ★ C                                                             | ancel Search Q                                          | Search<br>County <b>\$</b>                   |
| vider Resi | ults: 2307<br>License <b># ≑</b><br>07PAM0001                  | Facility Name 🗢<br>The Pampered C                                                          | <ul> <li>★ Add :</li> <li>Facility Type </li> <li>Child Care Center</li> </ul>                                                                                                    | Search Criteria 🗙<br>Address 🗢<br>182 EAGLE ROC                              | Reset Search 🗴 C                                                             | ancel Search Q S<br>Zip Code ≑<br>07068                 | Search<br>County ¢<br>Essex                  |
| vider Resu | License # ◆<br>07PAM0001<br>21KiD0004                          | Facility Name<br>The Pampered C<br>Bright Horizons                                         | <ul> <li>★ Add :</li> <li>Facility Type </li> <li>Child Care Center</li> <li>Child Care Center</li> </ul>                                                                                   | Address \$ 182 EAGLE ROC 424 ROUTE 57                                        | Reset Search 🗴 C                                                             | ancel Search Q S<br>Zip Code ¢<br>07068<br>08865        | Search<br>County \$<br>Essex<br>Essex        |
| vider Rest | License # \$ 07PAM0001 21KID0004 07KID0019                     | Facility Name 🗢<br>The Pampered C<br>Bright Horizons<br>Kids Foundation                    | + Add :     Facility Type ◆     Child Care Center     Child Care Center     Child Care Center     Child Care Center                                                                         | Address 🗢<br>182 EAGLE ROC<br>424 ROUTE 57<br>382 CENTRAL AVE                | Reset Search × C<br>City<br>ROSELAND<br>LOPATCONG<br>EAST ORANGE             | ancel Search ♀<br>Zip Code ♀<br>07068<br>08865<br>07018 | County 🗢<br>Essex<br>Essex<br>Essex          |
| vider Rest | License # ◆<br>07PAM0001<br>21KiD004<br>07KiD0019<br>07PAG0001 | Facility Name ♦<br>The Pampered C<br>Bright Horizons<br>Kids Foundation<br>Page Academy, I | <ul> <li>★ Add :</li> <li>Facility Type ◆</li> <li>Child Care Center</li> <li>Child Care Center</li> <li>Child Care Center</li> <li>Child Care Center</li> <li>Child Care Center</li> </ul> | Address<br>182 EAGLE ROC<br>424 ROUTE 57<br>382 CENTRAL AVE<br>530-532 CENTR | Reset Search × C<br>City +<br>ROSELAND<br>LOPATCONG<br>EAST ORANGE<br>NEWARK | ancel Search Q 3                                        | County \$ County See Essex Essex Essex Essex |

Click on the check icon in the leftmost column of the Provider Results to select that Provider. You may only select one Provider per search.

Click on the select Provider button to directly add that Provider's information to the Employer Name and Location fields in the Work Experience Detail section.

|                              | + Search Providers                                 |
|------------------------------|----------------------------------------------------|
| Employer Location:           |                                                    |
| 424 ROUTE 57 LOPATCONG 08865 |                                                    |
|                              | Employer Location:<br>424 ROUTE 57 LOPATCONG 08865 |

In the Upload Work Experience Documents section, you can upload documents that are relevant to your past work experience.

| Upload Work E | xperience Documents                                                 |  |
|---------------|---------------------------------------------------------------------|--|
|               | + Add Mail-In Document                                              |  |
|               |                                                                     |  |
|               | + Browse                                                            |  |
|               | Click Browse to select multiple files or Drag & Drop multiples here |  |
|               |                                                                     |  |

Click on the **Browse** button to open the File Explorer for your computer. Select a file to upload and click on the Open button to generate additional fields below. Alternatively, you can click on the

| + Add Mail-In Document   | button to generate those fields without selecting a file. |        |
|--------------------------|-----------------------------------------------------------|--------|
| ✓ * Mailing Documents    |                                                           |        |
| Select a file to upload: |                                                           | Browse |
| Description:             |                                                           |        |
|                          |                                                           |        |

The Mailing Documents check box is checked by default when you click on the + Add Mail-In Document

button, and unchecked by default when you click on the **H** button. Leave it checked if you are planning to mail in the document that you are adding, or unchecked if you are not.

If you did not already select a document to upload, click on the Browse... button to open the File Explorer for your computer. Select a file to upload and click on the Open button.

Add a description into the Description field if necessary.

Click on the Save button to save the new Work Experience into the Work Experience table. The Positions section appears at the bottom of the Work Experience section.

|                                           | Title 🗢      | Start Date 🗢 | End Date 🗢 | Salary 🗢 | Mths Per Yr 🗢                 | Hourly Rate 🗢 | Hrs Per Wk 🗢 | Verified |   |
|-------------------------------------------|--------------|--------------|------------|----------|-------------------------------|---------------|--------------|----------|---|
|                                           |              |              |            | No rec   | ords found                    |               |              |          |   |
|                                           |              |              |            | R 4 1    | ► H 5 V                       |               |              |          |   |
|                                           |              |              |            |          |                               |               |              |          | + |
|                                           |              |              |            |          |                               |               |              |          |   |
|                                           |              |              |            |          |                               |               |              |          |   |
|                                           |              | a Desition   |            |          |                               |               |              |          |   |
| he                                        | + Add        | a Position   | button to  | generate | the Positic                   | n Details s   | ection       |          |   |
| :he                                       | 🕇 Add        | a Position   | button to  | generate | the Positic                   | on Details s  | ection.      |          |   |
| :he                                       | + Add        | a Position   | button to  | generate | the Positic                   | on Details s  | ection.      |          |   |
| :he                                       | + Add        | a Position   | button to  | generate | the Positic                   | on Details s  | ection.      |          |   |
| the<br>ils<br>* Title:                    | + Add        | a Position   | button to  | generate | the Positic                   | on Details s  | ection.      |          |   |
| the<br>ils<br><b>Title:</b>               | <b>+</b> Add | a Position   | button to  | generate | the Positic                   | on Details s  | ection.      |          |   |
| s                                         | + Add        | a Position   | button to  | generate | the Positic                   | on Details s  | ection.      |          |   |
| ils * Title: -Select Salary               | + Add        | a Position   | button to  | generate | o Salary                      | on Details s  | ection.      |          |   |
| the<br>ils<br>* Title:<br>Selee<br>Salary | + Add        | a Position   | button to  | generate | Salary                        | on Details s  | ection.      |          |   |
| the<br>ils<br>* Title:<br>-Select         | + Add        | a Position   | button to  | generate | Salary<br>Hourly<br>End Date: | on Details s  | ection.      |          |   |

Click on the Title dropdown menu to select a position title. If you select 'Other', then the Title Other field will appear where you can enter the name of your title.

| <ul> <li>Position Details</li> </ul> |        |        |                |
|--------------------------------------|--------|--------|----------------|
|                                      | Title: |        | * Title Other: |
|                                      | Other  | $\sim$ |                |

In the Salary/Wages section, click on the Full Time or Part Time radio button, as well as the Salary or Hourly radio button, to select the correct payment type. Additional fields are generated below, depending on your selection of the Salary or Hourly buttons.

| <ul> <li>Salary/Wages</li> <li>Full Time</li> <li>Part Time</li> </ul> | <ul> <li>Salary</li> <li>Hourly</li> </ul> |
|------------------------------------------------------------------------|--------------------------------------------|
| * Start Date:<br>08/08/2019                                            | End Date:<br>MM/DD/YYYY                    |
| Salary:                                                                | Months Worked Per Year:                    |

Use the Start Date and End Date dropdown calendars to select the beginning and ending dates for your previous position, and enter your Salary/Hourly Rate and Months Worked Per Year/Hours Per Week into the fields.

Click on the Save button to save the position to your profile.

As a family child care provider, you can not approve your own association. Once you have gone through the above steps, contact the NJ Workforce Registry (1-877-522-1050 or NJWorkforceRegistry@pcgus.com) to have them approve the association.

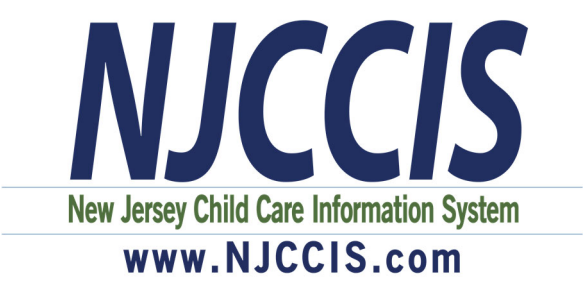

# Preparación para la solicitud de subvención de bonificación de contratación y retención de \$ 1,000 para proveedores de cuidado infantil familiar

Primero, asegúrese de estar asociado (vinculado/conectado) a su registro del Programa de Cuidado Infantil Familiar de NJCCIS a través del botón Personal en los Enlaces Rapidos de su Perfil. Si no es así, debe asociarse y luego comunicarse con el NJ Workforce Registry (1-877-522-1050 o <u>NJWorkforceRegistry@pcgus.com</u>) para que aprueben la asociación.

Luego, verifique el perfil de su cuenta de usuario para asegurarse de que la información sea correcta y esté actualizada, como el correo electrónico y los datos demográficos (género, raza y etnicidad). Las reglas para esta subvención requieren la recopilación de información demográfica y esta información se mostrará en la solicitud que usted ha guardado en su perfil.

Se adjuntan algunos documentos con instrucciones paso a paso y capturas de pantalla o usted puede visitar <u>www.njccis.com/njccis/help</u>.

| Cómo Crear Una Cuenta                                      | 11 |
|------------------------------------------------------------|----|
| Cómo Agregar Su Experiencia Laboral y Detalles de Posición | 13 |

### Cómo Crear Una Cuenta

Para registrarse para una capacitación, siga los pasos a continuación para crear una cuenta.

1. Haga clic en "Iniciar sesión" ubicado en la esquina superior derecha de la página.

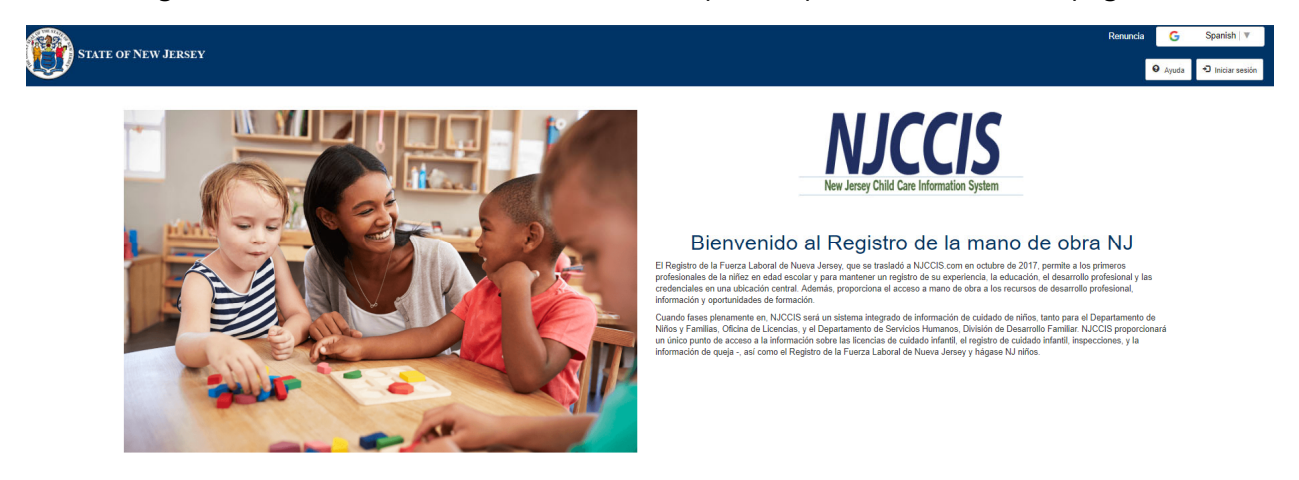

2. Haga clic en "Registrarse" ubicado en el cuadro "Iniciar sesión".

| STATE OF NEW JERSEY              |                                              | Renuncia | G      | Spanish 🔻      |
|----------------------------------|----------------------------------------------|----------|--------|----------------|
|                                  |                                              | 0        | Ayuda  | Iniciar sesión |
|                                  | Iniciar sesión                               |          |        |                |
| یNuevo usuario? Debe registrar u | una cuenta antes de acceder al sistema.      | C Re     | gistro |                |
|                                  | ones para los usuarios existentes pinj       | pinj     |        |                |
| Por favor int                    | troduzca su e-mail y contraseña para entrar. |          |        |                |
|                                  | * Email                                      |          |        |                |
|                                  | Correo electronico es requerido              |          |        |                |
|                                  |                                              |          |        |                |
|                                  | *Contraseña<br>Password                      |          |        |                |
|                                  | Se requiere contraseña                       |          |        |                |
|                                  |                                              |          |        |                |
|                                  | ¿Se te olvidó tu contraseña?                 |          |        |                |

3. Complete todos los campos obligatorios marcados con un (\*), solicite acceso para al menos un rol y haga clic en "Registrarse".

|                          | ¿Ya r                             | egistrado?      | D Iniciar sesión           |                            |
|--------------------------|-----------------------------------|-----------------|----------------------------|----------------------------|
| Rellene el siguiente fo  | rmulario para registrar su cuenta | . Los campos ob | ligatorios están marca     | ados con un asterisco (*). |
| * Nombre de pila         |                                   | * /             | Apellido                   |                            |
| First Name               |                                   |                 | Last Name                  |                            |
| * Email                  |                                   | * (             | Confirmar correo electróni | co                         |
| Email                    |                                   | (               | Confirm Email              |                            |
| * Contraseña             |                                   | * (             | Confirmar contraseña       |                            |
| Password                 |                                   |                 | Confirm New Password       |                            |
| * Dirección 1            |                                   | Di              | rección 2                  |                            |
| Address 1                |                                   |                 | Address 2                  |                            |
| * Ciudad                 | * Estado                          | * (             | Código postal              | Zip Code Extension         |
| City                     | Seleccionar                       | •               | Zip Code                   | Zip Code Extension         |
| Solicita el acceso para: |                                   |                 |                            |                            |
| Cuidador infantil        |                                   | +               |                            |                            |
|                          |                                   |                 |                            |                            |

4. Verifique su correo electrónico para confirmar la dirección de correo electrónico haciendo clic en el enlace provisto en el mensaje de correo electrónico de NJCCIS.

#### Cómo Agregar Su Experiencia Laboral y Detalles de Posición

Una vez que haya iniciado sesión en su cuenta de NJ Workforce Registry, haga clic en la pestaña "Registro" y seleccione "Perfil profesional"

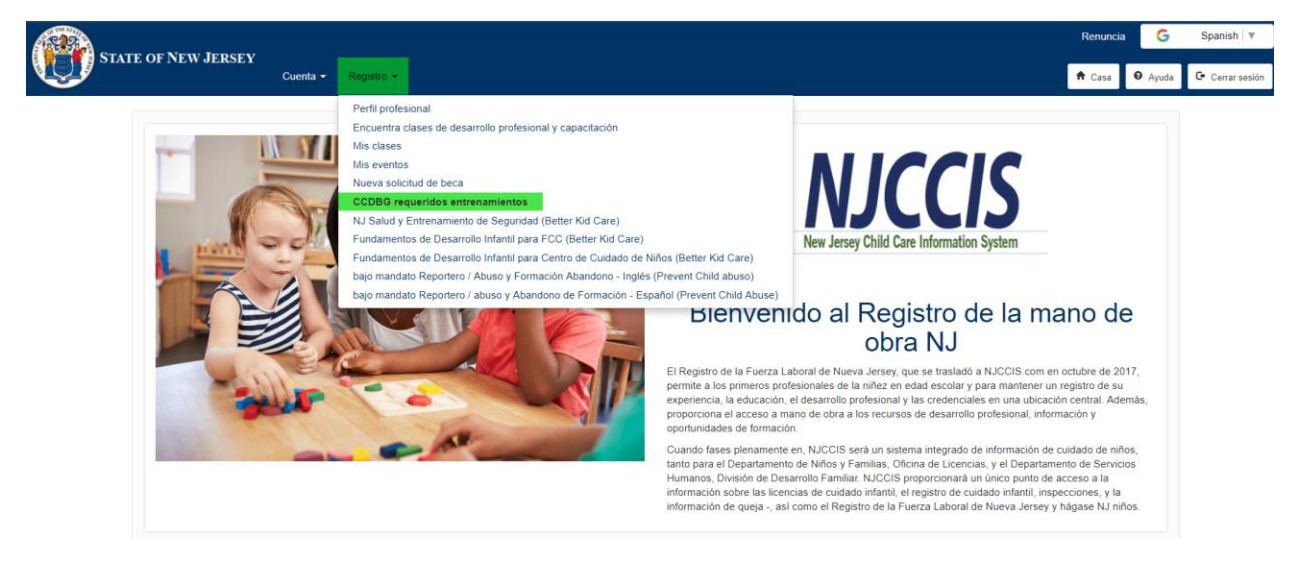

Expanda Su "Experiencia Laboral"

| profesiona | al                                                                                                    |                                                                                                    |                                                                                             |  |
|------------|----------------------------------------------------------------------------------------------------|----------------------------------------------------------------------------------------------------|---------------------------------------------------------------------------------------------|--|
|            | NJCCIS ID:<br>100065500<br>Dirección:<br>24 Comercio de Newark, New Jersey 07102<br>Tipo de entrenamiento:<br>Individual<br>Idiomas hablados: | Nombre:<br>PCGNJTATier2 PCGNJTATier2<br>E-mail:<br>PCGNJTATier2@gmail.com<br>Nivel de entrenamiento: | Teléfono:<br>(877) 522-1050<br>Nivel de contenido:<br>Básico<br>Áreas del Conocimiento (s): |  |
| Agencia    | as de formación que están asociados con                                                                                                    |                                                                                                    |                                                                                             |  |
| Nivel de   | ecarrera                                                                                                    |                                                                                                    |                                                                                             |  |
| Logros     | educativos                                                                                                    |                                                                                                    |                                                                                             |  |
| Desarro    | ollo profesional y certificaciones                                                                                                    |                                                                                                    |                                                                                             |  |
| Subven     | ciones y becas                                                                                                    |                                                                                                    |                                                                                             |  |
|            |                                                                                                    |                                                                                                    |                                                                                             |  |

Aquí, tendrá la opción de agregar un nuevo registro de empleo.

Para agregar un nuevo registro de empleo, comience haciendo clic en "Añadir"

| Experiencia laboral |                            |                                  |                   |               | ٥        |
|---------------------|----------------------------|----------------------------------|-------------------|---------------|----------|
| Experiencia lab     | ooral                      |                                  |                   |               |          |
| 🖨 Impresión         |                            |                                  |                   |               |          |
| Seleccionar         | Nombre del empleador 🗢     | Ajuste 🗢                         | Fecha de inicio 🗢 | Fecha final 🗢 | Borrar   |
|                     | TCC y centro de prueba PCG | Con licencia de cuidado de niños | 21/10/2017        |               | ×        |
|                     |                            | H 🔫 🚺 🕨                          | ▶ 5 ▼             |               |          |
|                     |                            |                                  |                   |               | + Añadir |
|                     |                            |                                  |                   |               |          |

• La sección Experiencia de Trabajo tiene las siguientes opciones:

- Imprimir: cuando se hace clic en el botón enumerada en la cuadrícula Experiencia de Excel. El documento contiene la información enumerada en la cuadrícula Experiencia de Trabajo.
- Seleccionar: cuando se hace clic en el icono , se muestra el Detalle de la experiencia laboral de la fila que se seleccionó.
- Eliminar: cuando se hace clic en el icono <sup>★</sup>, elimina la información en esa fila.
- Agregar: cuando se hace clic en el botón Añadir, se muestran los campos Detalles de la experiencia laboral.

Verá un formulario en blanco donde, comenzará seleccionando una Configuración y luego

buscará su sitio de trabajo haciendo clic en

+ Proveedores de búsquedas

| Experiencia laboral Detalle          |                     |                            |
|--------------------------------------|---------------------|----------------------------|
| * Ajuste                             |                     |                            |
| -Seleccionar-                        |                     | *                          |
|                                      |                     | + Proveedores de búsquedas |
| Nombre del empleador                 | Ubicación empleador |                            |
|                                      |                     |                            |
| Descripción                          |                     |                            |
|                                      |                     |                            |
|                                      |                     |                            |
|                                      |                     |                            |
|                                      |                     |                            |
|                                      |                     |                            |
| Cargar documento Experiencia laboral |                     |                            |
| ✓ Documentos de correo               |                     |                            |
| Los documentos enviados              |                     |                            |
| Seleccione un archivo para subir:    |                     |                            |
| Choose File No file chosen           |                     |                            |
| Descripción                          |                     |                            |
|                                      |                     |                            |
|                                      |                     |                            |
|                                      |                     | 1                          |
|                                      |                     | <sub>k</sub>               |

Seleccione una opción de búsqueda para encontrar su empleador (por ejemplo, Nombre de la instalación, Dirección del sitio, Código postal)

Ingrese la información para el tipo de búsqueda y presione "Buscar"

| squeda Proveedor<br>Iugar, seleccione u<br>o. Si desea buscar e<br>sea buscar y escrib<br>ma en que le gustari | n campo para<br>en varios camp<br>a o seleccione<br>ía que, haga c | buscar en<br>pos, haga c<br>e el término<br>lic en el bo | y luego<br>lic en e<br>a buso<br>tón "Bu  | o o bien escri<br>el botón "Aña<br>scar dentro de<br>Buscar" para e | oa o seleccione e<br>dir criterios de bu<br>ese campo. Una<br>ecutar su búsqu  | el térmi<br>uísqueo<br>vez qu<br>ieda. | ino que desea bus<br>da" y seleccione d<br>ue los parámetros ( | car dentro de<br>e nuevo el<br>de búsqueda |          |
|----------------------------------------------------------------------------------------------------|--------------------------------------------------------------------|----------------------------------------------------------|-------------------------------------------|---------------------------------------------------------------------|--------------------------------------------------------------------------------|----------------------------------------|----------------------------------------------------------------|--------------------------------------------|----------|
| r lugar, seleccione u<br>o. Si desea buscar e<br>isea buscar y escrib<br>ma en que le gustari                  | n campo para<br>en varios camp<br>a o seleccione<br>ía que, haga c | buscar en<br>pos, haga c<br>e el término<br>lic en el bo | y luego<br>clic en e<br>a buso<br>tón "Bu | o o bien escri<br>el botón "Aña<br>scar dentro de<br>Buscar" para e | oa o seleccione e<br>dir criterios de br<br>ese campo. Una<br>ecutar su búsque | el térmi<br>púsqueo<br>vez qu<br>reda. | ino que desea bus<br>da" y seleccione d<br>ue los parámetros d | car dentro de<br>e nuevo el<br>de búsqueda |          |
| cionar campo para t                                                                                            | ouscar                                                             |                                                          |                                           |                                                                     |                                                                                |                                        |                                                                |                                            |          |
| ccionar                                                                                                    | T                                                                  | ×                                                        |                                           |                                                                     |                                                                                |                                        |                                                                |                                            |          |
|                                                                                                    |                                                                    |                                                          |                                           | + Añadir d                                                          | riterios de búsque                                                             | eda                                    | × Borrar búsqueda                                              | a Q Buscar                                 |          |
|                                                                                                    | ccionar                                                            | ccionar-                                                 | ccionar-                                  | ccionar v X                                                         | ccionar • ×                                                                    | ccionar                                | ccionar 🔹 🗶                                                    | ccionar                                    | ccionar- |

Verá que su instalación de trabajo figura en los resultados. Haga clic en la burbuja en el lado izquierdo del nombre del programa, y presione el botón "Seleccionar Proveedor."

|       | criterios de búsqueda Proveedor                                                                                                    |                                                                                                    |                                                                                                    |                                                                           |                                                                  |                                    |         |
|-------|----------------------------------------------------------------------------------------------------|----------------------------------------------------------------------------------------------------|----------------------------------------------------------------------------------------------------|---------------------------------------------------------------------------|------------------------------------------------------------------|------------------------------------|---------|
|       | En primer lugar, seleccione un camp<br>ese campo. Si desea buscar en vario<br>campo desea buscar y escriba o sele<br>son la forma en que le gustaria que, l | o para buscar en y lue<br>s campos, haga clic e<br>ccione el término a bu<br>naga clic en el botón ' | go o bien escriba o sel<br>n el botón "Añadir crite<br>uscar dentro de ese can<br>'Buscar" para ejecutar s | eccione el términ<br>rios de búsqueda<br>npo. Una vez que<br>su búsqueda. | o que desea buscar<br>" y seleccione de n<br>los parámetros de l | r dentro de<br>uevo el<br>búsqueda |         |
|       | * Seleccionar campo para buscar                                                                                                    | * Tipo Plazo                                                                                         | para la búsqueda                                                                                           |                                                                           |                                                                  |                                    |         |
|       | Dirección del sitio                                                                                                    | • 24 commer                                                                                          | rce                                                                                                    |                                                                           |                                                                  | ×                                  |         |
|       |                                                                                                    |                                                                                                    | + Añadir criterios d                                                                                       | de búsqueda 🗙                                                             | Borrar búsqueda                                                  | <b>Q</b> Buscar                    |         |
| ltado | s del proveedor: 7                                                                                                    |                                                                                                    |                                                                                                    |                                                                           |                                                                  |                                    |         |
|       | presión                                                                                                    |                                                                                                    |                                                                                                    |                                                                           |                                                                  |                                    |         |
| Imp   | Carné de identidad Nombre de la inst                                                                                                    | Tipo de facilidad 🗢                                                                                  | Dirección 🗢                                                                                                | Ciudad 🗢                                                                  | Código postal                                                    | ♦ Co                               | ndado 🗧 |
| ) Imp |                                                                                                    | Otro                                                                                                 | 24 Commerce Str                                                                                            | Newark                                                                    | 07103                                                            |                                    | Essex   |
| C     | 3804 Talle Empresas                                                                                                    |                                                                                                    |                                                                                                    |                                                                           |                                                                  |                                    |         |

Volverá al formulario, donde verá el "Nombre del empleador y la ubicación del empleador" ya llenos. También podrá cargar una imagen de su tarjeta de visita, o cualquier otro documento asociado con su título de trabajo. Alternativamente, puede hacer clic en "Enviar documentos por correo" para indicar que enviará su documento por correo postal.

| Impresión                     |                            |                                  |                                |                |                      |
|-------------------------------|----------------------------|----------------------------------|--------------------------------|----------------|----------------------|
| Seleccionar                   | Nombre del empleador 🗢     | Ajuste 🗢                         | Fecha de inicio 🗢              | Fecha final 🗢  | Borrar               |
|                               | TCC y centro de prueba PCG | Con licencia de cuidado de niños | 21/10/2017                     |                | ×                    |
|                               |                            | ₩ ₩ 1 ₩                          | ▶ 5 ▼                          |                |                      |
|                               |                            |                                  |                                |                |                      |
| Experiencia laboral Detalle — |                            |                                  |                                |                |                      |
| Ajuste                        |                            |                                  |                                |                |                      |
| Licensed Child Care           |                            |                                  |                                |                |                      |
|                               |                            |                                  |                                |                | + Proveedores de bús |
| ombre del empleador           |                            |                                  | Ubicación empleador            |                |                      |
| Talle Enterprises             |                            |                                  | 24 Commerce Street - Suite 142 | 9 Newark 07103 |                      |
| escripción                    |                            |                                  |                                |                |                      |
|                               |                            |                                  |                                |                |                      |
|                               |                            |                                  |                                |                |                      |

Guarde los detalles de su experiencia de trabajo haciendo clic en "Salvar"

| Caract documenta Experiencia laboral |        |       |      |     |
|--------------------------------------|--------|-------|------|-----|
|                                      |        |       |      |     |
| Documentos de correo                 |        |       |      |     |
| Seleccione un archivo para subir:    |        |       |      |     |
| Choose File No file chosen           |        |       |      |     |
| Descripción                          |        |       |      |     |
|                                      |        |       |      |     |
|                                      |        |       |      |     |
|                                      |        |       |      |     |
|                                      |        |       |      | _// |
|                                      |        |       |      |     |
|                                      |        |       |      |     |
|                                      | -      |       |      |     |
|                                      | Borrar | Cerca | Salv | ar  |

Una vez que haya guardado los Detalles de su experiencia laboral, verá aparecer otra sección donde ingresará sus "Detalles de Posición"

Haga clic en "Añadir una Posición", agregue los detalles de su posición y guarde la información

| Seleccionar                                                                                                    | Título 🗢       | Fecha de inicio 🗢 | Fecha final 🗢 | Salario 🗢 | Por mess Yr 🗢    | Tarifa por hora 🗢 | Horas por wk 🗢 | Borrar           |
|----------------------------------------------------------------------------------------------------|----------------|-------------------|---------------|-----------|------------------|-------------------|----------------|------------------|
|                                                                                                    | Profesor       | 21/10/2017        |               |           |                  |                   |                | ×                |
| -                                                                                                    |                |                   | н             |           | 5 •              |                   |                | _                |
|                                                                                                    |                |                   |               |           |                  |                   |                |                  |
|                                                                                                    |                |                   |               |           |                  |                   |                | Añadir una Posic |
|                                                                                                    |                |                   |               |           |                  |                   |                |                  |
| Detalles de posic                                                                                                    | ión            |                   |               |           |                  |                   |                |                  |
|                                                                                                    |                |                   |               |           |                  |                   |                |                  |
|                                                                                                    |                |                   |               |           |                  |                   |                |                  |
| * Título                                                                                                    |                |                   |               |           |                  |                   |                |                  |
| * Título                                                                                                    |                |                   |               |           |                  |                   |                |                  |
| * Titulo<br>-Seleccionar-                                                                                                    |                |                   |               |           |                  |                   |                |                  |
| * Titulo<br>Seleccionar<br>Salarios                                                                                                    |                |                   |               |           |                  |                   |                |                  |
| * Titulo<br>-Seleccionar-<br>Salarios<br>Tiempo completo (                                                                                                    | Medio tiempo   |                   |               | Sala      | rio 💿 Cada hora  |                   |                |                  |
| * Titulo<br>-Seleccionar<br>Salarios<br>● Tiempo completo (<br>* Fecha de inicio                                                                                                    | Medio tiempo   |                   |               | Sala      | rrio 💿 Cada hora |                   |                |                  |
| <ul> <li>Titulo         <ul> <li>Seleccionar-</li> </ul> </li> <li>Salarios         <ul> <li>Tiempo completo (</li> </ul> </li> <li>Fecha de inicio 04/18/2018</li> </ul>                               | ) Medio tiempo |                   |               | ) Sala    | rio 💿 Cada hora  |                   |                |                  |
| <ul> <li>Título         <ul> <li>Seleccionar-</li> </ul> </li> <li>Salarios         <ul> <li>Tiempo completo (</li> <li>Fecha de inicio</li> <li>04/18/2018</li> </ul> </li> <li>Fecha final</li> </ul> | ) Medio tiempo |                   |               | ) Sala    | rio 💮 Cada hora  |                   |                |                  |

Como proveedor de cuidado infantil familiar, usted no puede aprobar su propia asociación. Una vez que haya realizado los pasos anteriores, comuníquese con NJ Workforce Registry (1-877-522-1050 o NJWorkforceRegistry-pcgus.com) para que ellos aprueben la asociación.